# Orientações gerais para acesso e cadastro no site de Consignados

Primeiro acesso:

1º Acesse o link do site do site da Consignet (<u>https://www1.consignet.com.br/portal/#!/araquari</u>).

2º Clique em Cadastrar Senha.

| CONSIGNET Portal do Servidor                          |  |  |
|-------------------------------------------------------|--|--|
|                                                       |  |  |
| MUNICIPIO DE ARAQUARI                                 |  |  |
| Digite o seu CPF                                      |  |  |
| Digite a sua Senha                                    |  |  |
| Cadastrar Senha Entrar                                |  |  |
| Esqueceu sua senha? <u>Clique aqui para recuperar</u> |  |  |
| <u>Como cadastrar uma senha.</u>                      |  |  |

3º Preencha os dados solicitados, e clique em avançar

#### Algumas observações:

## No campo Informe a folha de Pagamento:

Selecione a qual entidade você é vinculado (Prefeitura, FUNDEMA, e Fundação de Cultura)

### No campo Informe a sua matrícula:

Informe apenas números, por exemplo, a matrícula 1234-0 deverá ser preenchida assim **123400**. Outro exemplo, a matrícula 2255-1 deverá ser preenchida assim **225501** 

| Informe a folha de pagamento     |
|----------------------------------|
| Informe o seu CPF                |
|                                  |
| Informe a sua matrícula          |
| Informe a sua data de nascimento |
|                                  |
| Cancelar                         |
|                                  |

4º Algumas perguntas aleatórias serão realizadas para confirmação da sua identidade. Depois clique em avançar.

| Para confirmar sua identidade, selecione a alternativa<br>correta                                                                                                    |
|----------------------------------------------------------------------------------------------------|
| Informe o seu e-mail<br>principal                                                                                                    |
| ◎ @gmail.com                                                                                                    |
| © @hotmail.com                                                                                                    |
| © @gmail.com                                                                                                    |
| () @hotmail.com                                                                                                    |
| Cancelar Voltar Avançar                                                                                                    |
|                                                                                                    |
|                                                                                                    |
| Para confirmar sua identidade, selecione a alternativa correta                                                                                                    |
| Para confirmar sua identidade, selecione a alternativa<br>correta<br>Informe o seu vínculo                                                                             |
| Para confirmar sua identidade, selecione a alternativa<br>correta<br>Informe o seu vínculo<br>servidor efetivo                                                         |
| Para confirmar sua identidade, selecione a alternativa<br>correta<br>Informe o seu vínculo<br><ul> <li>SERVIDOR EFETIVO</li> <li>CELETISTA (S/FGTS)</li> </ul>         |
| Para confirmar sua identidade, selecione a alternativa<br>correta<br>Informe o seu vínculo<br>servidor efettivo<br>celettista (s/Fgts)<br>secretário (A)               |
| Para confirmar sua identidade, selecione a alternativa<br>correta<br>Informe o seu vínculo<br>servidor efetivo<br>celetista (s/Fgts)<br>secretário (A)<br>comissionado |

5º Preencha os dados solicitados.

# Algumas observações:

No campo **Informe o seu Celular Principal:** o celular preenchido neste campo será utilizado para enviar mensagem de texto contendo a senha que será utilizada para acessar o site.

Após preencher clique em avançar.

| Informe o seu Celular Principal  | Informe o seu RG     |                        |  |
|----------------------------------|----------------------|------------------------|--|
| ()                               |                      |                        |  |
| Informe o seu Celular Secundário | Informe o seu Ender  | Informe o seu Endereço |  |
| (_)                              |                      |                        |  |
| Informe o seu Telefone Fixo      | Número               | Complemento            |  |
| ()                               |                      |                        |  |
| Informe o seu Telefone Comercial | Informe o seu Bairro | Informe o seu Bairro   |  |
| (_)                              |                      |                        |  |
| Informe o seu Email principal    | Informe a sua Cidade |                        |  |
|                                  |                      |                        |  |
| Informe o seu Email secundário   | Selecione seu Estado | Selecione seu Estado   |  |
|                                  |                      |                        |  |
| Cancelar Voltar                  |                      | Avançar                |  |
|                                  |                      |                        |  |

6º Após receber mensagem de texto no celular informado na etapa 5º, contendo sua senha de acesso.

Preencha o seu CPF e a senha, e depois clique em entrar.

| CONSIG <u>N</u> CT Portal do Servidor                                                                               |  |  |
|----------------------------------------------------------------------------------------------------|--|--|
| MUNICIPIO DE ARAQUARI                                                                                               |  |  |
| Digite o seu CPF                                                                                                    |  |  |
| Digite a sua Senha                                                                                                  |  |  |
| Cadastrar Senha Entrar<br>Esqueceu sua senha? <u>Clique aqui para recuperar</u><br><u>Como cadastrar uma senha.</u> |  |  |

#### Pronto!

Agora você tem acesso ao ConsigNet!